## PROCEDIMIENTO PARA EXAMEN FINAL DE ASIGNATURAS PRESENCIALES QUE SE TOMAN DE MANERA VIRTUAL - ALUMNOS -

Según Disposición 274/20 S.A. se establecen dos situaciones:

- 1. Que la asignatura NO SE ADAPTE para tomar un Examen Final mediante un entorno virtual.
- 2. Que la asignatura SE ADAPTE, en todas las instancias o en algunas de ellas y se tome el examen mediante una plataforma de Videoconferencia o mediante la plataforma Moodle de la Universidad.
- En el caso que la asignatura que desea rendir NO SE ADAPTE, el docente a cargo NO creará la mesa de examen en el sistema Guaraní, por lo tanto la mesa no estará disponible para que puedas inscribirte..
- En el caso que la asignatura que desea rendir SE ADAPTE, el docente a cargo creará la mesa (en todas sus instancias o en algunas de ellas: regulares, libres o reválidas) y usted deberá inscribirse, tal como siempre lo hacía, mediante el sistema Guaraní autogestión. La primer mesa de examen disponible mediante modalidad virtual será la que corresponde al llamado del mes de junio. En éste caso el docente puede decidir tomar el examen por Videoconferencia o mediante la plataforma Moodle de la Universidad.

Una vez que has hecho la inscripción a la materia en el sistema SIU-Guaraní es muy importante que sigas los siguientes pasos:

- 1. Verificar cuenta de Moodle: se pueden presentar tres casos
  - ➔ Si estás cursando y accedes a Moodle para ello, debes usar esa misma cuenta para rendir los exámenes finales.
  - → En el caso de no estar cursando, para ingresar a Moodle debes usar tu cuenta usada años anteriores, si no recuerda, intenta recuperarla. En caso de no poder realizar la recuperación, debe solicitarla con antelación de 72hs dirigiéndote al portal https://moodle.uncaus.edu.ar, mediante el formulario "Olvidé mi usuario, correo o contraseña" que se encuentra en la parte inferior de la página. DENTRO DE LAS 48 HS, DE HABER SOLICITADO, EL EQUIPO DE SISTEMAS TE ENVIARÁ UN CORREO CON LAS CREDENCIALES SOLICITADAS.
  - → En caso de nunca hayas ingresado a Moodle, debes solicitar usuario y contraseña para tu cuenta, debes hacerlo con antelación de 72hs dirigiéndote al portal https://moodle.uncaus.edu.ar, mediante el formulario "Nuevo usuario Alumnos" que se encuentra en la parte inferior de la página. DENTRO DE LAS 48 HS, DE HABER SOLICITADO, EL EQUIPO DE SISTEMAS TE ENVIARÁ UN CORREO CON LAS CREDENCIALES SOLICITADAS.
- 2. Verificar los correos usados en SIU-Guaraní y en Moodle: El correo que tienes configurado en Guaraní debe ser el mismo que usas en Moodle; si fueran diferentes debes CAMBIAR EN GUARANÍ, nunca cambies en Moodle ni solicites otra cuenta con el correo usado en Guarní, solo debes cambiar en el Guaraní autogestión tu dato de dirección de email..
- 3. Verificar el acceso al curso de examen final Moodle: DOS (2) DÍAS ANTES DE CADA MESA DE EXAMEN QUE DEBAS RENDIR, ingresa al portal https://moodle.uncaus.edu.ar, y en la opción **"Rendir Examen Final",** ingresa el

correo electrónico (el que usas para acceder al moodle) y presionar el botón "Buscar", el sistema te mostrará el curso perteneciente a la mesa en las que te inscribiste para rendir. Elige la mesa, e ingresa el usuario y contraseña de Moodle, ingresa a la instancia deseada y verifica de estar matriculado al curso, te darás cuenta porque verás el curso con una configuración de semanas, tal como muestra la imagen siguiente. (Si ves eso significa que no tienes problema de acceso y te encuentra matriculado).

## Instancia Regular Página Principal / Cursos / MESAS DE EXAMEN FINAL - TURNO JUNIO 2020 / Ingeniería en Sistemas de Información / CUARTO AÑO / Comunicacio Avisos Navegación 🗖 Página Principal 17 de June - 23 de June Área personal Páginas del sitio Curso actual 24 de June - 30 de June ▼ 1026-R Participantes Insignias 1 de July - 7 de July General 17 de June 23 de June 24 de June 30 de June 8 de July - 14 de July 15 de July - 21 de July 1 de July - 7 de July 8 de July -14 de July 22 de July - 28 de July 15 de July -

Quizás encuentres en el curso la información relacionada al examen que el docente te brinda.

Si DOS (2) días antes de la mesa de examen tienes problema de acceso, debes enviar un mensaje de whatsapp al número 362 4 786243, indicando:

Nombre y apellido completo Correo con el que accedes a Moodle Materia que debes rendir Año de cursado de la materia Carrera Problema

## 4. Rendir el examen:

*EL DÍA Y HORA DEL EXAMEN* (el establecido en el sistema SIU-Guaraní) debes ingresar al portal https://moodle.uncaus.edu.ar, ir a la opción **"Rendir Examen Final"**, ingresar el correo electrónico y presionar el botón "Buscar", el sistema te mostrará el curso perteneciente a las mesa que debes rendir. Elige la mesa e ingresa tu usuario y contraseña de Moodle.

Si el examen que debes rendir es una reválida, debes ingresar al curso de examen final para la Instancia Regular, dentro de éste curso encontraras dos exámenes, uno para alumnos que rinden en condición regular y otro para los que rinden reválida, debes elegir el examen Reválida.

> Recuerda que el examen estará disponible en el sistema Moodle a partir de la fecha y hora establecida en el sistema Guaraní, es por eso que si ingresas antes no verás el examen disponible, estará oculto..

Una vez finalizado el examen el docente procederá a la carga de la nota en el sistema SIU-Guaraní y solicitará el cierre del acta al Área Gestión de Alumnos.

Para la realización del examen final de manera virtual, ya sea a través de VIDEOCONFERENCIA o la plataforma MOODLE deberás contar con:

- Dispositivo para la conexión (Computadora, Tablet, etc) con acceso a internet, equipado con cámara web, auriculares o parlantes y micrófono. Teléfono celular con WhatsApp instalada para ser usada en caso de problemas técnicos con el examen.
- X Una habitación privada, sin ruidos, donde no haya interrupciones.
- **X** Conocimiento previo de la aplicación a utilizar.

Es muy importante que pruebes acceder al Moodle desde la opción "Rendir Examen Final" 2 días antes del examen final, para disponer de tiempo para solucionar los problemas de acceso que puedas tener.